### elero Mediendatenbank - Kurzanleitung

elero

https://www.elero.de/mediendatenbank

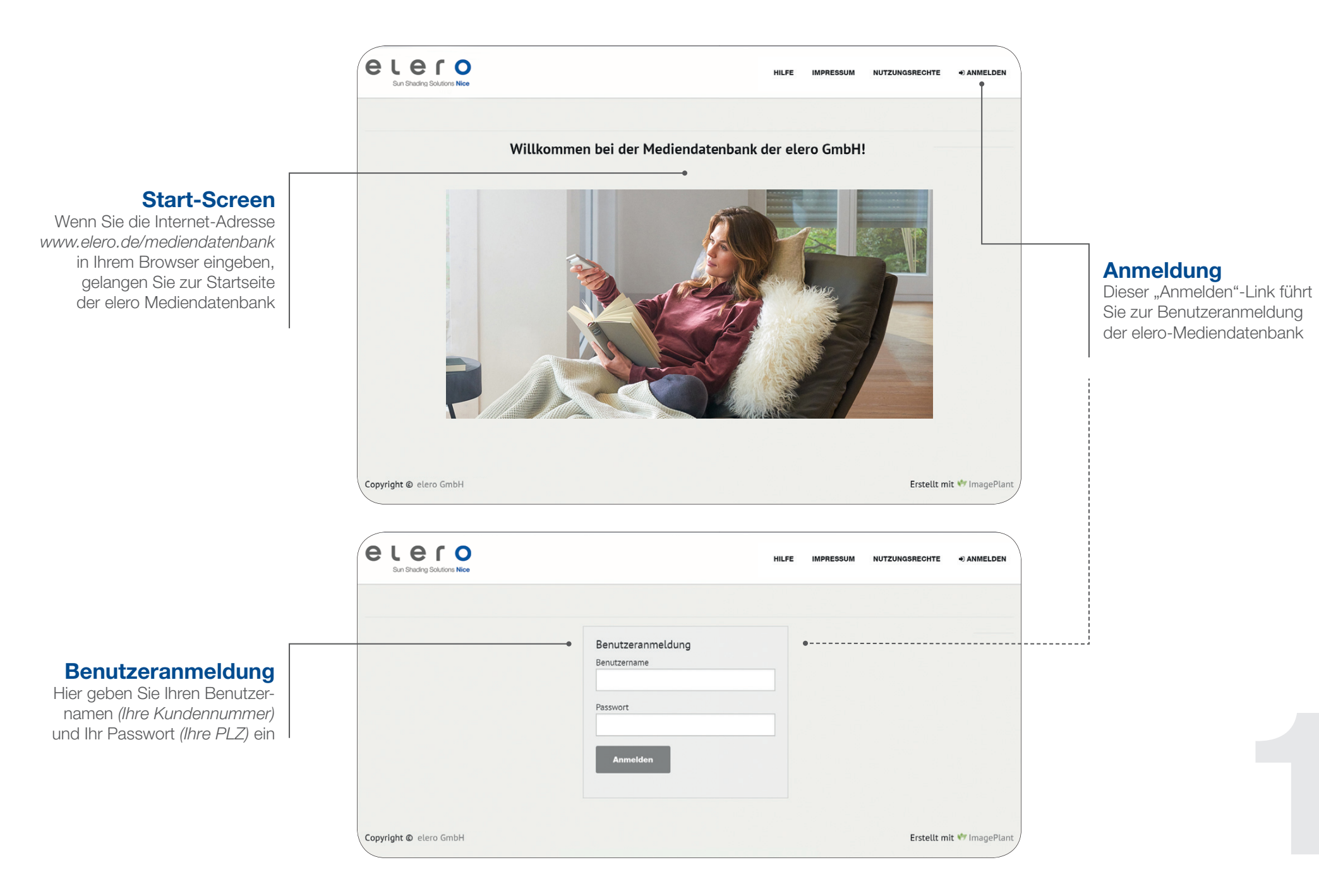

### elero Mediendatenbank - Kurzanleitung

https://www.elero.de/mediendatenbank

### elero turn your life

**Anmeldungs-Status** 

Klicken Sie hier, um Ihre Zugangsdaten anzuzeigen oder zu ändern

#### **Kategorie-Baum**

Hier können Sie sich durch die verschiedenen Unterkategorien bewegen und bekommen auf der rechten Seite zusätzlich den jeweiligen Inhalt angezeigt

#### **Schlagwort-Rangliste**

Die Schlagwort-Rangliste zeigt die am häufigsten gesuchten Schlagwörter an

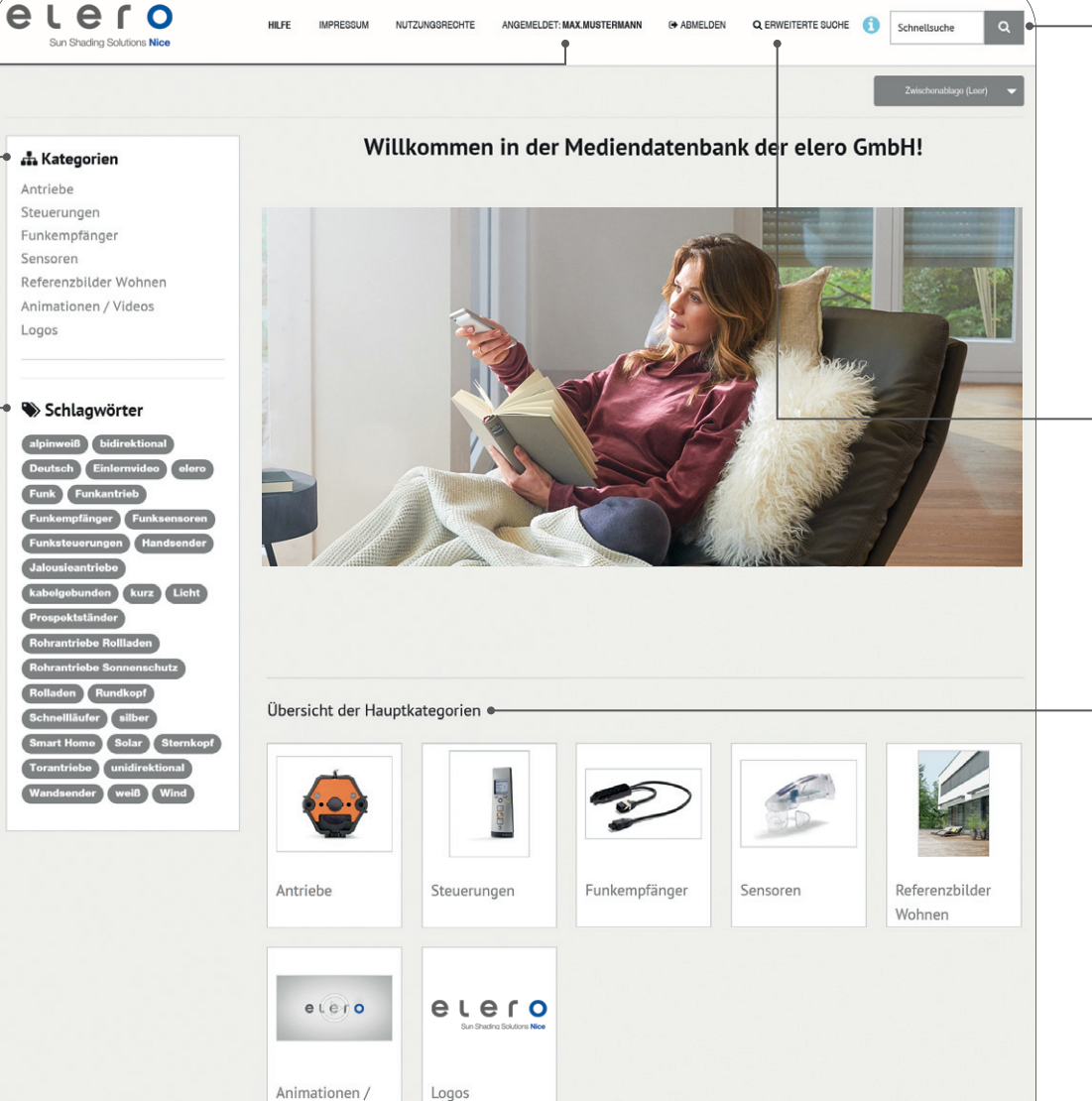

Videos

Copyright © elero GmbH

#### Schnellsuche

Mit der Schnellsuche können Sie einfach und bequem mit einem Schlagwort oder mit der Artikelnummer nach Medien suchen

**Erweiterte Suche** 

Die erweiterte Suche stellt Ihnen verschiedene Filter und Funktionen zur Verfügung, um gezielte Suchanfragen zu tätigen

#### Kategorie-Kacheln

Erstellt mit 💔 ImagePlant

Hier können Sie sich per Klick auf eine Kachel die jeweiligen Unterkategorien und deren Inhalt anzeigen lassen

### elero Mediendatenbank – Kurzanleitung

## elero

https://www.elero.de/mediendatenbank

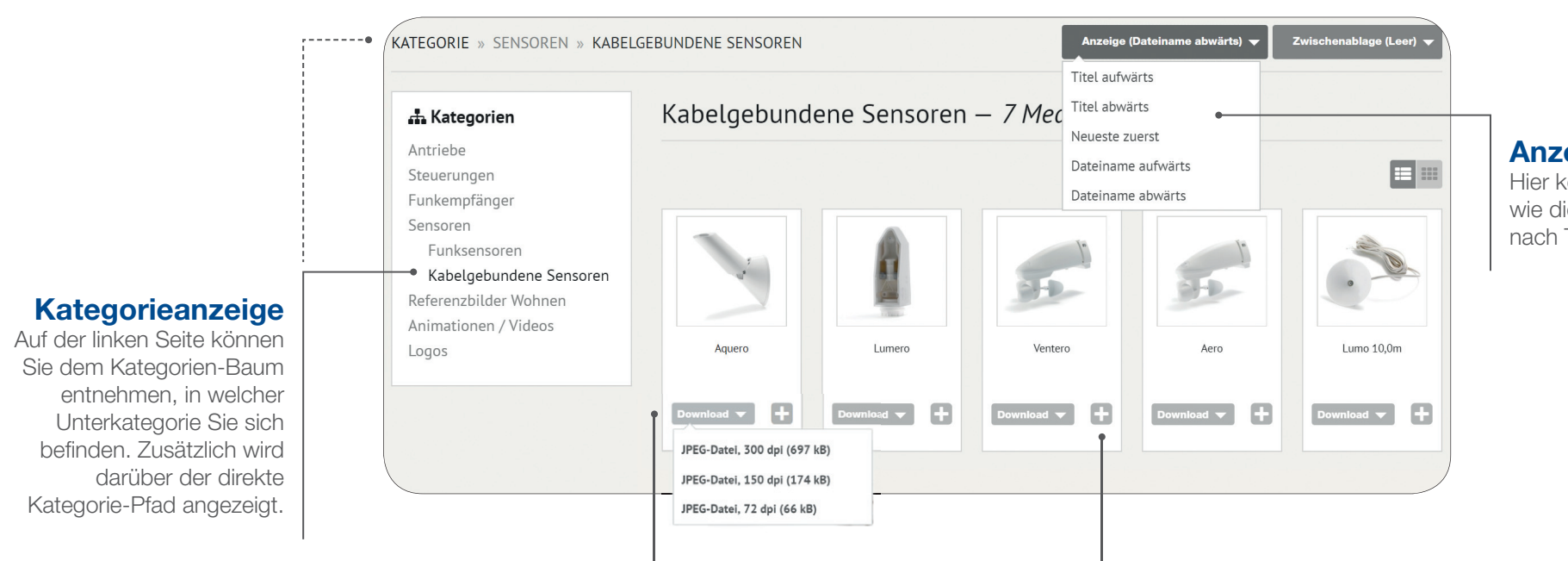

#### Download

Über den "Download-Button" können Sie die Bilder in verschiedenen Größen herunterladen. Ob Bilder für den Druck oder die Webdarstellung – hier werden Ihnen die passenden Formate angeboten.

#### Zwischenablage

Klicken Sie auf auf das "Plus-Symbol", um mehrere Bilder in der Zwischenablage zu sammeln. Sie können diese dann über die "Zwischenablage-Schaltfläche" rechts oben in einem gebündelten Paket herunterladen.

#### Anzeige-Reihenfolge

Hier können Sie einstellen, wie die Medien angeordnet sind: nach Titel oder Dateiname.

### elero Mediendatenbank – Kurzanleitung

https://www.elero.de/mediendatenbank

**Kategorieanzeige** 

Auf der linken Seite können

Sie dem Kategorien-Baum

entnehmen, in welcher

Unterkategorie Sie sich

befinden. Zusätzlich wird

Ihnen darüber der direkte

Kategoriepfad angezeigt.

KATEGORIE » ANTRIEBE » ROHRANTR ... » BAUGRÖSSE ... » ROLTOP M-868 **▲** - 🙆 🕀 RolTop M10-868 🕂 Kategorien Antriebe Rohrantriebe Rollladen < 🎟 > 1 von 86 Baugröße S Baugröße M Medien-ID RolTop M 517 RolTop M-868 RolSmart M Titel VariEco M RolTop M10-868 VariEco M-868 Baugröße L Artikelnummer Typ 9 342220006 Typ 11 Rohrantriebe Sonnenschutz Jalousieantriebe Torantriebe Sonderantriebe

#### Download

Über das "Herunterladen-Symbol" können Sie die Bilder in verschiedenen Größen herunterladen. Ob Bilder für den Druck oder die Webdarstellung - hier werden Ihnen die passenden Formate angeboten.

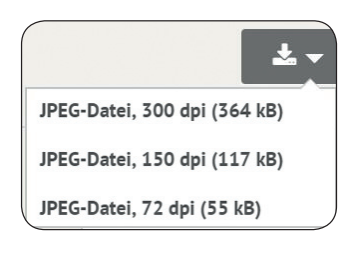

#### Zwischenablage

Klicken Sie auf auf das "Plus-Symbol" in der oberen rechten Ecke, um mehrere Bilder in der Zwischenablage zu sammeln. Sie können diese dann über die "Zwischenablage-Schaltfläche" in einem gebündelten Paket herunterladen.

# © elero 12-22

#### Medienattribute

Neben jedem Bild werden Ihnen Informationen wie Medien-ID, Titel oder Artikelnummer angezeigt.

### elero Mediendatenbank – Kurzanleitung

https://www.elero.de/mediendatenbank

| e                                                                                                    |                                                                                                    | ٩                                                                                                    |
|----------------------------------------------------------------------------------------------------|----------------------------------------------------------------------------------------------------|----------------------------------------------------------------------------------------------------|
| Suche mit Artikelnummer<br>Wenn Sie Bilder eines ganz<br>bestimmten Produkts suchen<br>wollen, dann können Sie bierfür                                         | Erweiterte Suche Bitte trennen Sie mehrere Suchbegriffe mit Leerzeichen. Falls Sie eine "Und"-Suche ausführen wollen stellen Sie ein "+" (ohne Leerzeichen) vor dem Suchbegriff an. Falls Sie eine "Und ohne"-Suche ausführen wollen stellen Sie ein "" (ohne Leerzeichen) vor dem Suchbegriff an. Sie können für eine exakte Suche Anführungszeichen ("Hund und Katze") benutzen. Suchbegriff Auf bestimmte Medientypen beschränken • Bitd Auf bestimmte Medientypen beschränken • | Mehrere Suchbegriffe<br>Bei der Suche mit mehreren Suchbegriffen<br>gibt es verschiedene Möglichkeiten, diese<br>in das Suchfeld einzugeben.<br>Bitte beachten Sie, dass Sie bei einer<br>exakten Suche die Suchbegriffe in<br>Anführungszeichen setzen müssen. |
| auch einfach die Artikelnummer<br>benutzen. Geben Sie diese<br>einfach am Stück (ohne Punkt<br>und Leerzeichen) in die Suchzeile<br>ein. (Beispiel: 342210001) | <ul> <li>Videodatei</li> <li>Auf bestimmte Medienattribute beschränken •</li> <li>Medien-ID</li> <li>Dateiname</li> <li>Titel</li> <li>Beschreibung</li> <li>Nutzungsrecht</li> <li>Schlagwort</li> </ul> Suche                                                                                                    | Medienattribute/Medientypen<br>Filtern Sie nach Medientypen<br>und Attributen.                                                                                                    |